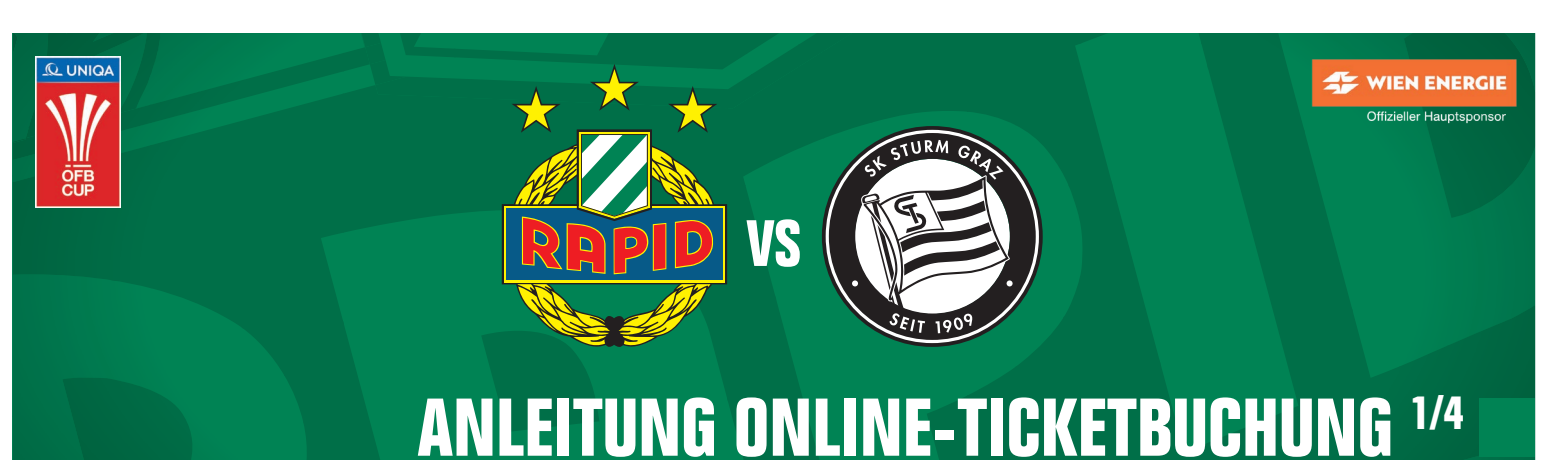

## NA ÖFR CIID FINALF SK RADID vs SK STURM

## UNIQA ÖFB CUP FINALE, SK RAPID vs SK STURM Sonntag, 30. April 2023, Spielbeginn 20:30 Uhr

Hier hast Du Zugriff auf Deine Tickets für das Cupfinale: www.oeticket.com/skrapid-cupfinale2023

**Schritt 1**: Melde Dich rechts oben in Deinem Browser-Fenster mit einem bestehenden Oeticket Account an oder registriere Dich neu. Falls Du diesen Schritt überspringst, kannst bzw. musst du diesen nach Auswahl Deiner Tickets nachholen.

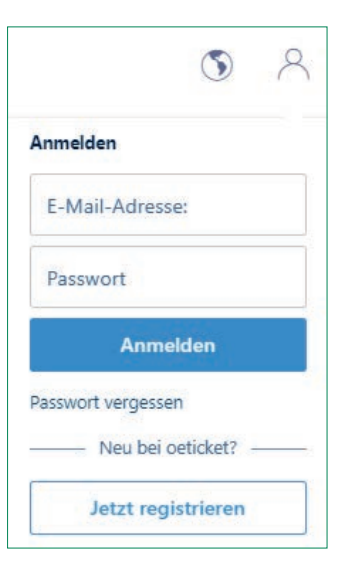

Schritt 2: Tippe Deinen Promotion-Code bestehend aus deiner SCR Nummer (siehe Mitgliedskarte/Abokarte) und Deinem Nachnamen (Achtung: Der erste Buchstabe bei Deinem Nachnamen wird groß geschrieben!) ein und bestätige die Eingabe mit einem Klick auf "Promotion anzeigen". Solltest Du auch für weitere Rapid-Fans Tickets buchen und deren Promotion-Codes kennen, so kannst Du diese auch in derselben Bestellung für jeweils bis zu 2 Tickets einlösen.

| Geben Sie hier Ihren Promotion-G<br>eweiligen Code in das nächste Fel                                                                                  | ode ein. Wenn Sie über mehrere Codes verfügen, klicke<br>d ein.                            | n Sie für jeden weiteren Code auf den Plus-Button und tragen den                       |
|----------------------------------------------------------------------------------------------------|--------------------------------------------------------------------------------------------|----------------------------------------------------------------------------------------|
| Promotion-Code                                                                                                    | -                                                                                          | Promotion anzeigen                                                                     |
|                                                                                                    |                                                                                            |                                                                                        |
| Rapid Mitglied UND Abon                                                                                                    | nent/Auswärtsabonnenten                                                                    |                                                                                        |
| Rapid Mitglied UND Abon<br>Seben Sie hier Ihren Promotion-Co<br>aweiligen Code in das nächste Fel                                                      | nent/Auswärtsabonnenten<br>ode ein. Wenn Sie über mehrere Codes verfügen, klicke<br>d ein. | n Sie für jeden weiteren Code auf den Plus-Button und tragen den                       |
| Rapid Mitglied UND Abon<br>Geben Sie hier Ihren Promotion-Ge<br>eweiligen Code in das nächste Fel<br>SCR123456Burgstaller                              | nent/Auswärtsabonnenten<br>ode ein. Wenn Sie über mehrere Codes verfügen, klicke<br>d ein. | n Sie für jeden weiteren Code auf den Plus-Button und tragen den<br>Promotion anzeigen |
| Rapid Mitglied UND Abon<br>Geben Sie hier Ihren Promotion-Ce<br>weeligen Code in das nächste Fel<br>SCR123456Burgstaller<br>+ Weiteren Code hinzufügen | nent/Auswärtsabonnenten<br>ode ein. Wenn Sie über mehrere Codes verfügen. klicke<br>d ein. | n Sie für jeden weiteren Code auf den Plus-Button und tragen den<br>Promotion anzeigen |

## Rapid Mitglied UND Abonnent/Auswärtsabonnenten

| SCR123456Burgstaller       | ÷. | Promotion anzeiger |
|----------------------------|----|--------------------|
| SCR789123Hedl              | -  |                    |
| SCR456789Grüll             | -  |                    |
| + Weiteren Code hinzufügen |    |                    |

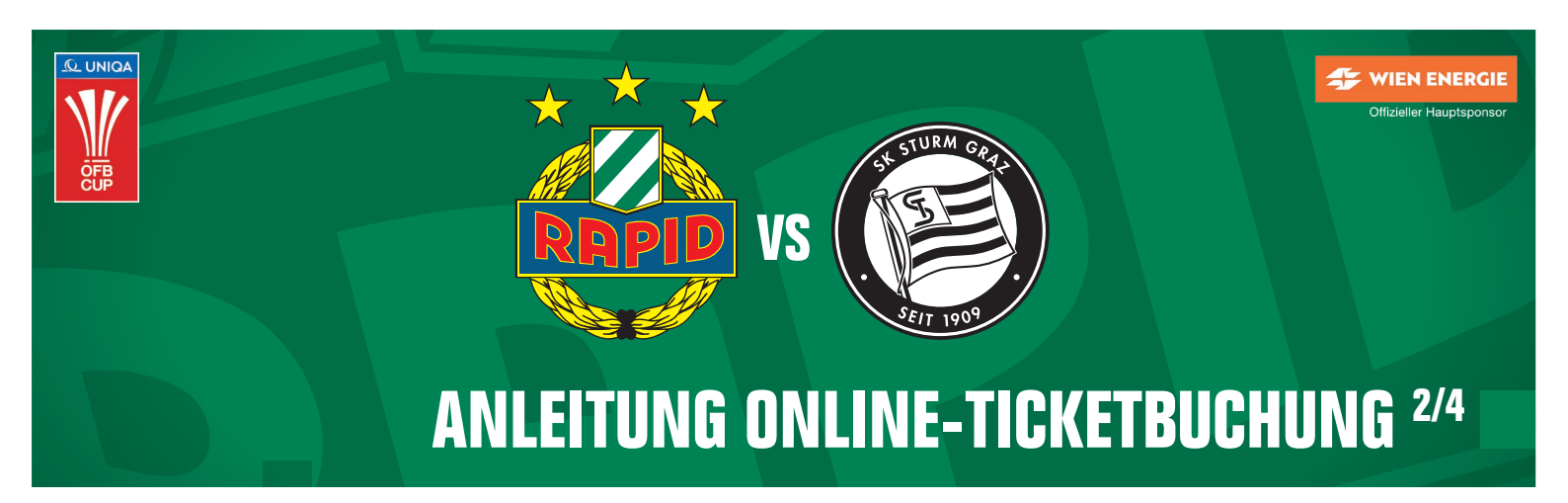

• Schritt 3: Nach der Eingabe des bzw. der Codes, erfolgt die Prüfung im Hinblick auf das Vorkaufsrecht.

| Rapid Mitglied UND Abonnent/Auswärtsabonnenten                      |                      |
|---------------------------------------------------------------------|----------------------|
| Promotion-Code                                                      |                      |
| Ein Promotion-Code ist immer nur für eine Preiskategorie einlösbar. |                      |
| SCR123456Burgstaller 🗸 Gültig für 2 Tickets                         |                      |
| Codes bearbeiten                                                    | Andere Aktion wählen |

 Schritt 4: Solange der Code g
 ültig ist und noch nicht online oder an den Vorverkaufskassen des SK Rapid eingel
 gel
 öst wurde, kann anschlie
 end 
 über den Saalplan/Stadionplan oder die Bestplatzbuchung der Wunschplatz bzw. die Wunschpl
 ätze im jeweiligen, gr
 ün markierten Sektor ausgew
 ählt werden.

| Bestplatz<br>Sie wählen den Preis - wi<br>verfügbaren Plä                                                                                                    | r die besten Su<br>tze                                      | Saalplan<br>Suchen Sie sich Ihren Platz<br>aus<br>© | selbst                                                |                                                    |  |
|----------------------------------------------------------------------------------------------------|-------------------------------------------------------------|-----------------------------------------------------|-------------------------------------------------------|----------------------------------------------------|--|
| *                                                                                                    | oeticket Q                                                  | Q Ihre Plätze                                       |                                                       |                                                    |  |
| Kategorien filtern                                                                                                    | Black Arena<br>9020 Klagenfurt<br>NORD<br>Emaktor Store for | Bitte wählen Sie Ihr<br>einen freien Platz ki       | e Platze indem Sie auf<br>licken.                     |                                                    |  |
| OST Unterrang         € 36,00*           SUD Unterrang -<br>Fansektor         € 18,00*           OST Oberrang         € 36,00*           SUD Oberrang         € 36,00* |                                                             |                                                     |                                                       |                                                    |  |
| Fansektor                                                                                                    |                                                             |                                                     | Bestplatz                                             | Saalplan                                           |  |
|                                                                                                    | SÜD<br>Fansektor SK Rapid                                   | Sie wäl                                             | hlen den Preis - wir die besten<br>verfügbaren Plätze | Suchen Sie sich Ihren Platz selbst<br>aus          |  |
|                                                                                                    |                                                             | -                                                   | ۲                                                     | 0                                                  |  |
|                                                                                                    |                                                             | OST Unterrang                                       | Vollpreis                                             | € 36.00* - 0 +<br>€ 29.00* - 0 +<br>€ 16.00* - 0 + |  |
|                                                                                                    |                                                             | SÜD Unterrang -<br>Fansektor                        | Vollpreis 🛷                                           | € 18,00* - 2 + = 2 Tickets, € 36,00*               |  |

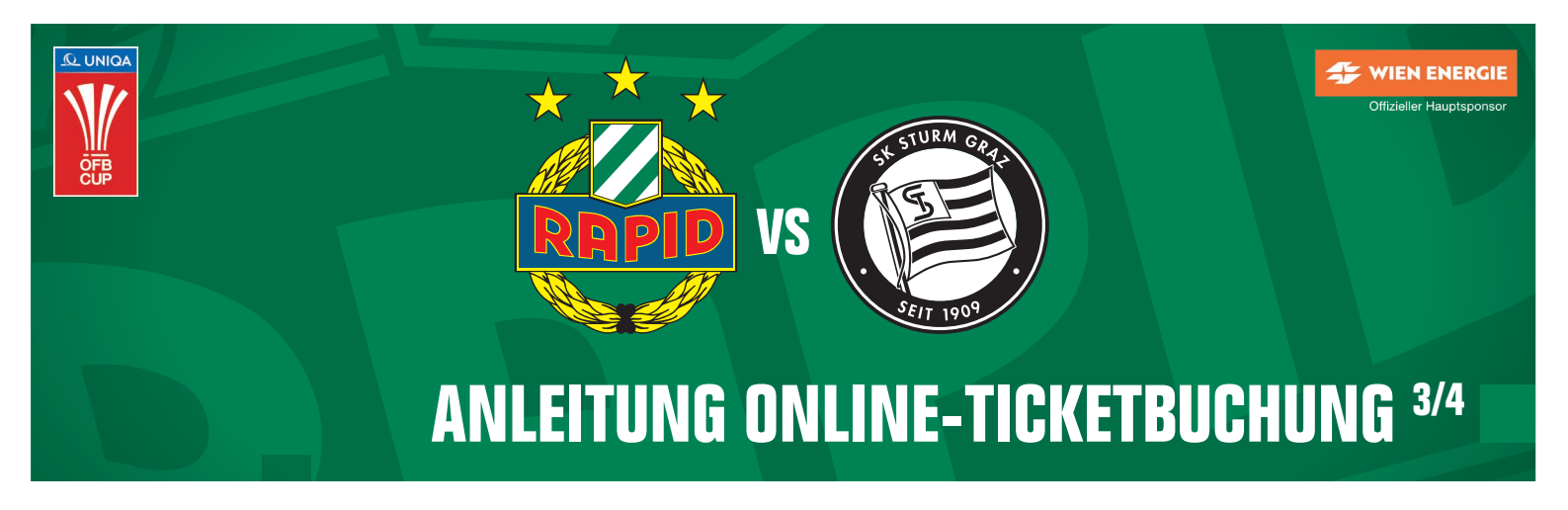

**Schritt 5**: Wähle bei der Buchung über den Stadionplan Deine Wunschplätze aus. Bei Tickets auf der Längsseite kannst Du in der Übersicht rechts auch die Preisklasse entsprechend anpassen (Vollpreis/Ermäßigt/Kind).

•

| • oeticket <sup>+</sup>                                                                                                    |                                                                                                    | Q Q Ihre Plätze                                                                                                    |                                                                                                    |
|----------------------------------------------------------------------------------------------------|----------------------------------------------------------------------------------------------------|----------------------------------------------------------------------------------------------------|----------------------------------------------------------------------------------------------------|
| Zurück Sp<br>Unterrang ansteigend                                                                                                    | oielfeld<br>↑                                                                                                    | SÜD Unterrang<br>Eingang SÜD Unterr<br>Reihe 1. Platz 9                                                                                  | - Fansektor ×                                                                                                    |
|                                                                                                    | I                                                                                                    | Vollpreis - € 18,                                                                                                    | • • • • • • • • • • • • • • • • • • • •                                                                                                    |
| 1 000000000 3 0000000 4 000000<br>4 00000000000000 4 000000<br>5 000000000000000 5 0000000<br>6 00000000000000 5 0000000<br>7 0000000000000000 7 0000000                                                                                                    |                                                                                                    | SÜD Unterrang<br>Eingang SÜD Unterr<br>Reihe 1, Platz 8                                                                                  | - Fansektor ×                                                                                                    |
| 12<br>13<br>13<br>13<br>13<br>13<br>13<br>13<br>13<br>13<br>13                                                                                                    |                                                                                                    | ↓     2 Tick       Hinweis: Die Ticket       * Angezeigte Preise inkl. derg<br>€ 2,50, € 1,50 international<br>Ausland zz                | tets für € 36,00*<br>s sind noch nicht reserviert<br>jesetil. MvSt, Senricegebähr von max.<br>r Sales Fee bör Veranstaltungen im<br>rgl. Versandkosten. |
| Zurück zum Ticket-Shop Uhr Warankozh                                                                                                    | 2 Tickets 6 26 00                                                                                                    | Ihre Tickets sind noch                                                                                                    | erhältlich                                                                                                    |
|                                                                                                    | 2 Hereis, C 50,00                                                                                                    | 🐯 Reservierungszeit:                                                                                                    | 15:36 Min.                                                                                                    |
| 2 x UNIQA ÖFB Cup - Finale 2023 - Fans SK Rapid<br>KLAGENFURT, 28 Black Arena<br>Sonntag, 30.04.2023, 20:30<br>Veranstalter: 82:ÖFB Wirtschaftsbetriebe GesmbH<br>✓ Details anzeigen                                                                                                    | € 36,00                                                                                                    | Bestellübersici<br>2 × UNIQA ÖFB Cup - F<br>- Fans SK Rapid<br>KLAGENFURT, 28 Black Are<br>Sonntag, 30.04.2023, 20:30                    | nt<br>inale 2023 € 36,00<br>na                                                                                                    |
| Ticketversicherung           oeticket empfiehlt die Ticketversicherung!           Mit dem Abschluss einer Ticketversicherung erhalten Sie der<br>erstattet, wenn Sie nicht an der Veranstaltung teilnehmen kö<br>zusätzlichen Ärger und Frust über eine verpasste Veranstaltu<br>zumindest den Ticketpreis erstattet bekommen."           Ihr Event ist gebucht und dann kommt plötzlich etwas Unvon<br>dazwischen. Mit der Ticketversicherung erhalten Sie Ihren Tic<br>Sie nicht am Event teilnehmen können – bitte beachten Sie<br>Versicherungsbedingungen der ERGO Reiseversicherung AG<br>Produktinformationsblatt.           Wie funktioniert die Ticketversicherung? | € 1,98<br>n Ticketpreis zurück<br>innen. Ersparen Sie sich<br>ing, indem Sie<br>thergesehenes<br>cketpreis zurück, wenn<br>die<br>sowie das | Zwischensumme<br>inki, MwSt, alifälliger Servic<br>Internationaler Sales Fee be<br>zzgl. Versandkosten<br>Weiter :<br>Gutschein einlösen | € 36,00<br>egebühren, € 1,50<br>I Veranstaltungen im Ausland<br>zur Kasse                                                                               |
|                                                                                                    | Tickets löschen                                                                                                    | Ihre Vorteile                                                                                                    |                                                                                                    |

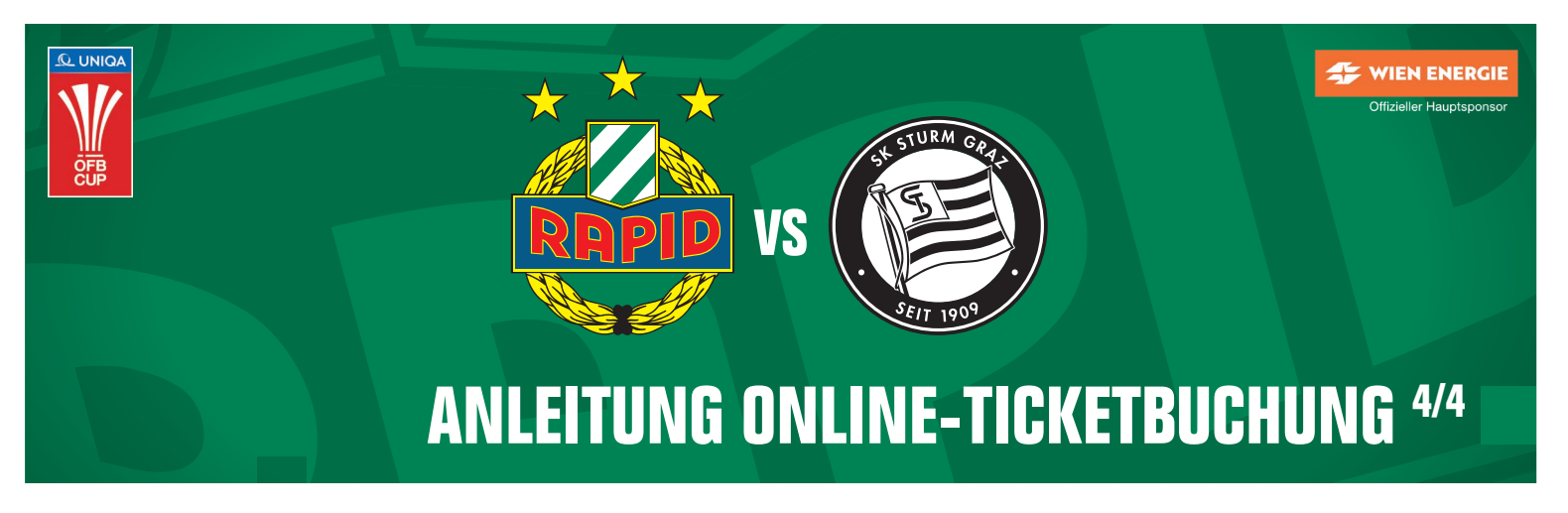

Schritt 6: Wähle Deine gewünschte Versandart aus.

•

| 4                                             | 1 Versand             | 2 Bezahlung   | 3 Prüfer                                                                                                    | 1         |
|-----------------------------------------------|-----------------------|---------------|----------------------------------------------------------------------------------------------------|-----------|
| Versand<br><sup>Versandart</sup>              |                       |               | Ihre Tickets sind noch erhältli                                                                                   | ch        |
| ticketdirect ()     Ticket(s) nach der Bezahl | ung herunterladen     | € 0,00        | Bestellübersicht                                                                                                  | Min.      |
| lhre Daten                                    | Versandart ändern 🗸   |               | 2 × UNIQA ÖFB Cup -<br>Finale 2023 - Fans SK<br>Rapid<br>KLAGENFURT, 28 Black Arena<br>Sonntag, 30.04.2023, 20:30 | € 36,00   |
| Anrede                                        | 💛 Frau 💽 Herr         |               | Versandkosten                                                                                                    | kostenios |
| Vorname                                       | Guido 🗸               | Burgstaller 🗸 | Gesamtsumme<br>inkl. Mwst.                                                                                        | € 36,00   |
| Straße & Hausnr.                              | Gerhard-Hanappi-Platz | 1 🗸           |                                                                                                    |           |
| PLZ                                           | 1140 🗸 V              | Vien 🗸        |                                                                                                    |           |
| 1.000                                         | Örtranslati           |               |                                                                                                    |           |

• Schritt 7: Wähle Deine gewünschte Zahlweise aus und schließe die Bestellung mit einem Klick auf "Zur Prüfung" ab.

| oeticket <sup>+</sup>                                                                         |                                                                                                    | 8                                                        | Sichere Bestellung |  |
|-----------------------------------------------------------------------------------------------|----------------------------------------------------------------------------------------------------|----------------------------------------------------------|--------------------|--|
| 🚌 👌 1 Versand 🗸                                                                               | 2 Bezahlung                                                                                                    | 3 Prüfen                                                 |                    |  |
| Ihre Zahlungsart                                                                              |                                                                                                    |                                                          |                    |  |
| Zahlungsart                                                                                   |                                                                                                    | Ihre Tickets sind noch erhältlich                        |                    |  |
| Kreditkarte                                                                                   | VISA Care and a second second se | 😇 Reservierungszeit: 09:40 Mi                            | n.                 |  |
| Einfach mit Kreditkarte bezahlen                                                              |                                                                                                    | Bestellübersicht                                         |                    |  |
| EPS Onlineüberweisung                                                                         | eps                                                                                                    | 2 × UNIQA ÖFB Cup -<br>Finale 2023 - Fans SK             | € 36,00            |  |
| Direkt mit Onlineüberweisung bezahlen                                                         |                                                                                                    | Rapid                                                    |                    |  |
| O Sofort.<br>Direkt mit Onlineüberweisung bezahlen                                            |                                                                                                    | KLAGENFURT, 28 Black Arena<br>Sonntag, 30.04.2023, 20:30 |                    |  |
| PavPal                                                                                        | PayPal                                                                                                    | Versandkosten (Alternative<br>Versandarten stehen zur    | kostenios          |  |
| Die Zahlung erfolgt per PayPal. Der Gesamtbetrag Ihrer                                        |                                                                                                    | Verfügung)                                               |                    |  |
| Bestellung wird von ihrem Konto eingezogen.                                                   |                                                                                                    | Gesamtsumme                                              | € 36,00            |  |
| oeticket.com legt großen Wert auf Datenschutz. Die Datenschutzerklärung können Sie <u>hie</u> | er nachlesen.                                                                                                    | THE PERSON                                               |                    |  |
| Zur Prüfung                                                                                   | 1                                                                                                    |                                                          |                    |  |
| G Sichere Bestellung                                                                          |                                                                                                    |                                                          |                    |  |